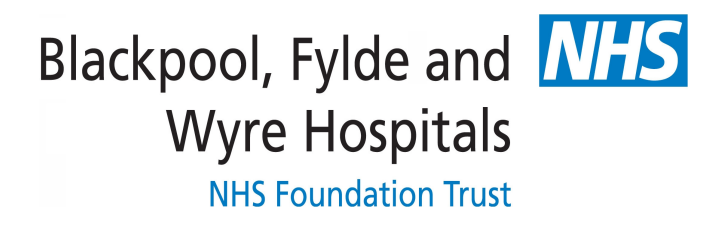

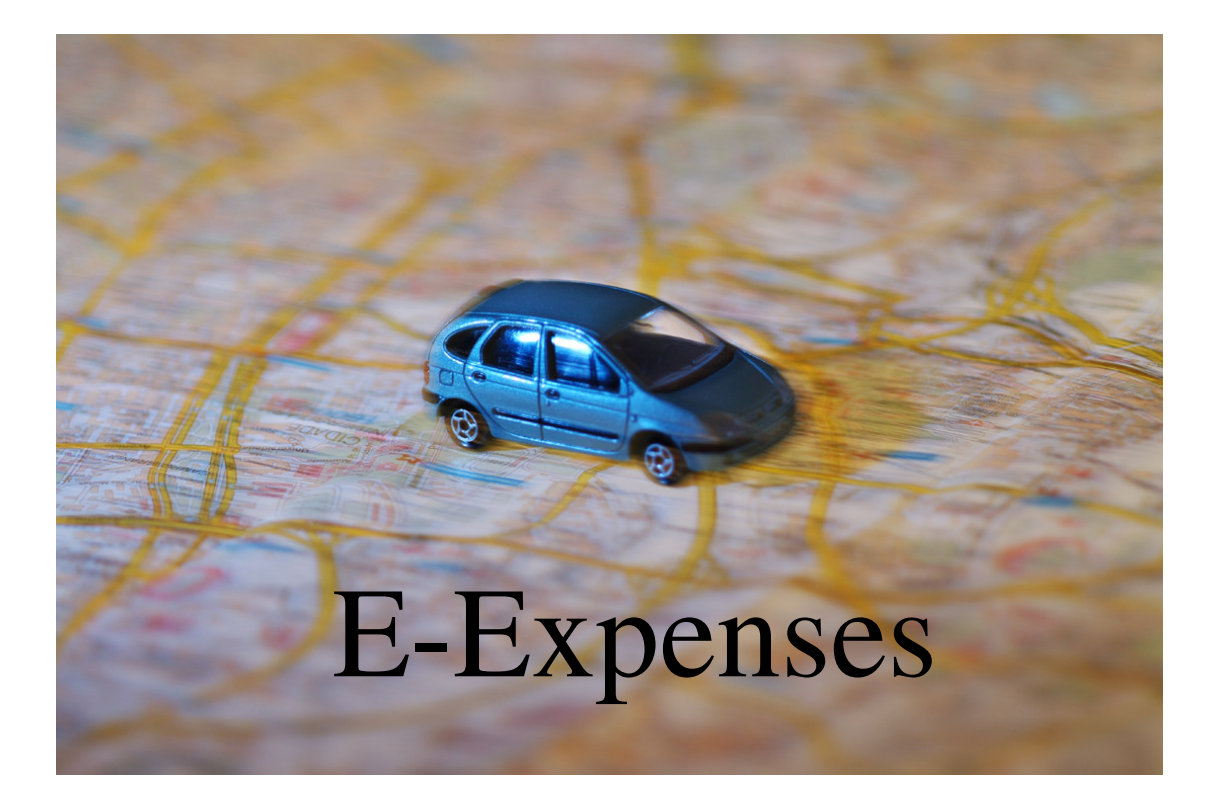

## Claimant User Guide

Version 1.1 Status: Draft Date: 27.08.2010 .....

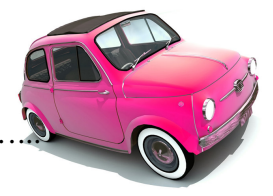

1

## User Guide for Claimants

From Systems Access on the intranet homepage, pick 'e-Rostering Employee Online'

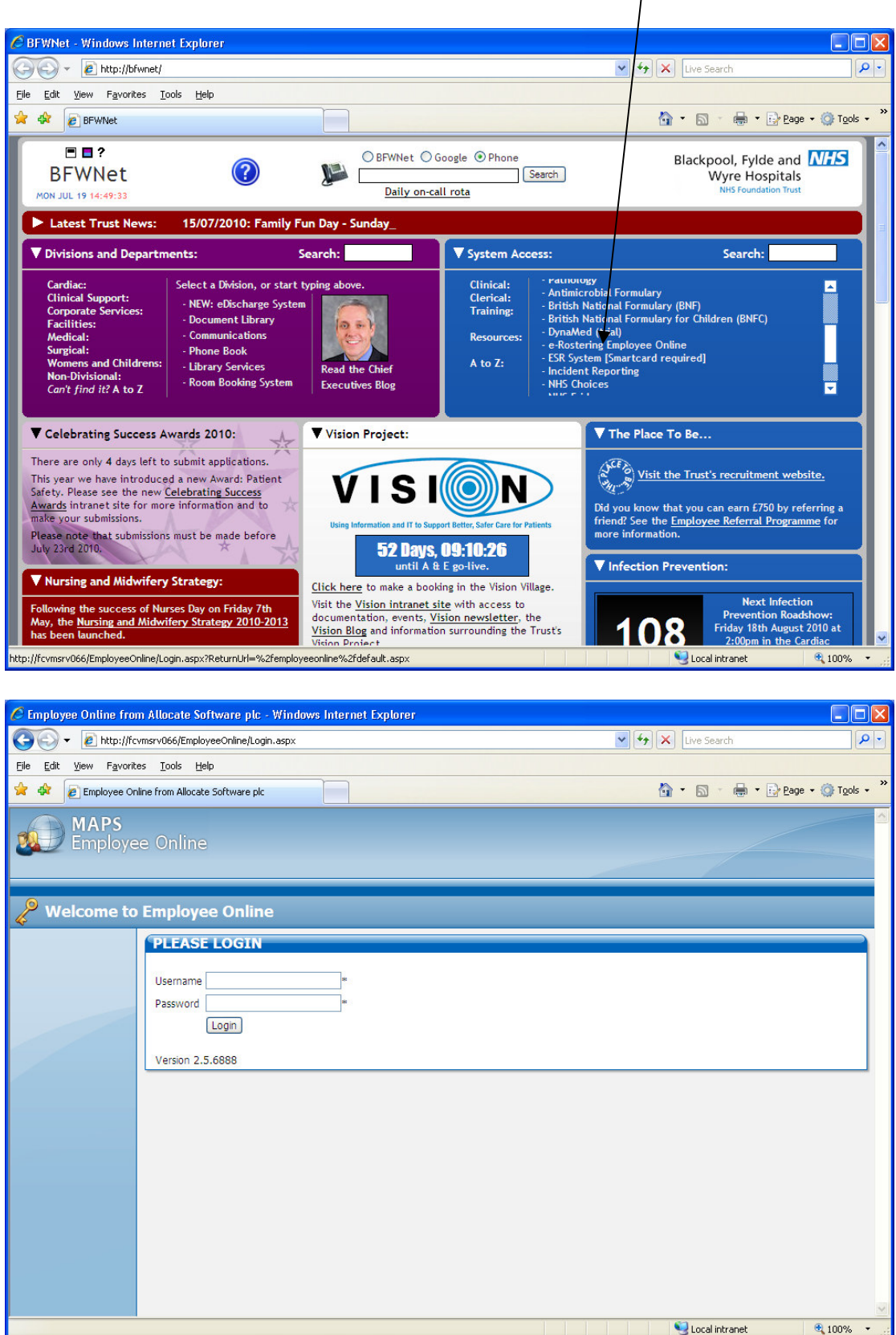

Your Username is 'Surname & employee number' (ie Smith12345678) Your password is your employee number (ie 12345678).

You will be prompted to change your password the first time you login. Your password can be any combination of letters and numbers up to a maximum of 20 characters

| 🖉 Employee Online from Allocate Software plc - Windows Internet Explorer                                                                            |           |                            |            |
|----------------------------------------------------------------------------------------------------|-----------|----------------------------|------------|
| COO V 🖉 http://fcvmsrv066/EmployeeOnline/expenses.aspx/List                                                                                         | × 47 ×    | Live Search                | P -        |
| Elle Edit View Favorites Iools Help                                                                                                    |           |                            |            |
| 🛠 🏘 🖉 Employee Online from Allocate Software plc                                                                                                    | â         | • 🔊 • 🖶 • 🕞 <u>P</u> age • |            |
| MAPS Employee Online                                                                                                    | Katie Lee | Change Password            | Logout     |
| 🕐 Personal Roster 🛛 🖓 HR Details 🦉 Skills & Training 💽 Timesheets 🚺 💽 Expenses                                                                      |           |                            |            |
| E-Expenses                                                                                                    |           |                            |            |
| CURRENT CLAIMS                                                                                                    | _         |                            |            |
| New Claims<br>Historical Claims<br>Historical Claims<br>New Claim for 382 Payroll - 113104 (A&C Band 4 in Payroll) Create a claim<br>Create a claim |           |                            | <u>N</u>   |
| Done                                                                                                    |           | S Local intranet           | 🔍 100% 🔹 🛒 |
|                                                                                                    |           |                            |            |

Click on the Expenses tab across the top of the screen. Please ignore all other tabs as these are for use with e-Rostering and not E-Expenses.

Within this screen you can view your current claims along with submitted and historical claims using the tabs on the left.

To add a new claim, pick the role that the claim applies to (ie if you have 2 jobs within the trust) and click 'Add'

| 🖉 Employee Online from Allocate Software plc - Windows Internet Explorer                                                                                                    |               |
|----------------------------------------------------------------------------------------------------|---------------|
| COO - Dhttp://fcvmsrv066/EmployeeOnline/expenses.aspx/List                                                                                                    | P-            |
| Elle Edit View Favorites Iools Help                                                                                                    |               |
| 😪 🏘 🖉 Employee Online from Allocate Software plc 👘 🕆 🔝 🗸 🖶 🖸 Page 🔹                                                                                                    | · 🍈 Tools 🔹 🎽 |
| Claim Details - Ref: 10058603-1                                                                                                    | × .ogout      |
| Name:     Claim for jul-10     Notes:       Approving Unit:     382 Prooll - 113104                                                                                                    |               |
| Mileage         Travel         Supplementary                                                                                                    |               |
| Travel Type Date Incurred Description From To Value of Claim                                                                                                    |               |
| A New Apense Entry.                                                                                                    |               |
|                                                                                                    |               |
| Business Mileage<br>Consultant Home to HQ Mileage<br>Conference Mileage<br>Excess Mileage Term Change of Base<br>Excess Mileage Term Change of Base<br>Overtime Mileage<br>On Call/Call Out Mileage |               |
|                                                                                                    |               |
|                                                                                                    |               |
| Submit Print Done                                                                                                    | € 100% •      |

The Name field will automatically default to 'Claim for [period]'. As this field is for your reference only, you can leave this as it is or change it to something more relevant to you, but don't worry as it does not drive anything

Select the appropriate element using the tabs across the top and the dropdown list within each tab

| COC + 10 http://fcvmsrv066/EmployeeOnline/expenses.aspx/List                                                                                                    | 0-            |
|----------------------------------------------------------------------------------------------------|---------------|
|                                                                                                    |               |
| Elle Edit View Favorites Iools Help                                                                                                    |               |
| 😭 🏘 😰 Employee Online from Allocate Software plc                                                                                                    | iols • »      |
| Claim Details - Ref: 10058603-1 *                                                                                                    | gout <b>^</b> |
| Name:     Claim for Jul-10     Notes:       Approving Unit:     382 Payroll - 113104                                                                                                    |               |
| Image         Travel         Subsistence         Supplementary                                                                                                    |               |
| Travel Type Date Incurred Description From To Value of Claim   Business Mleage Edit Expense Item Vehicle: Image: Claim   Date: 19 Jul 2010 Vehicle: Image: Claim   From: Image: Claim Image: Claim Image: Claim   Return Journey: Claimed Miles: Due to:   Carrying Addtional Pastengers: Image: Claimed Miles: Due to:   Passengers: Image: Claimed Miles: Due to:   Vehicle: Image: Claimed Miles: Due to:   Carrying Addtional Pastengers: Image: Claimed Miles: Due to:   Vehicle: Image: Claimed Miles: Due to:   Carrying Heavy / Bulky Equipment: If or miles   Description: Image: Claimed Miles: Due to:   Vehicle: Image: Claimed Miles: Due to:   Passengers: Image: Claimed Miles: Due to:   Vehicle: Image: Claimed Miles: Due to:   Vehicle: Image: Claimed Miles: Due to:   Passengers: Image: Claimed Miles: Due to:   Vehicle: Image: Claimed Miles: Due to:   Vehicle: Image: Claimed Miles: Due to:   Vehicle: Image: Claimed Miles: Image: Claimed Miles:   Vehicle: Image: Claimed Miles: Image: Claimed Miles:   Vehicle: Image: Claimed Miles: Image: Claimed Miles:   Vehicle: Image: Claimed Miles: Image: Claimed Miles:   Vehicle: Image: Claimed Miles: |               |
|                                                                                                    |               |
| Submit Print Done                                                                                                    | ×             |

The claim date will automatically default to current date, change it if necessary. Select the appropriate 'Vehicle' from the dropdown/list, type in the postcode or place name of the From (A) and To (B) destinations and the claimed miles will be calculated automatically using Google Maps when the claim is saved. If you do not have the postcode, you must be quite specific when entering place names or the correct result will not be returned. You can override the calculated mileage with the actual miles travelled. If you need to override what Google has calculated then you must use exact miles i.e. do not round up or down. You can enter details of your journey in the Description box

You can use the 'Return Journey' tickbox and total mileage will be calculated i.e. Poulton – Vic is 3.02 miles, ticking 'Return Journey' will calculate 6.04 miles for the same description of Poulton – Vic. This function will work providing you allow Google to calculate the miles and do not enter anything in the Claimed Miles box.

If you have been on a journey that consists of many destinations/stops ie:

Poulton Offices – Victoria Hospital – Fleetwood Hospital – Poulton Offices

you can use the 'Multitrip' function:

- You should key in the first leg of trip as normal ie: 'From' Poulton Offices, 'To' Victoria Hospital, 'Claimed Miles' 3.5,
- Click Multitrip
- You will see that the 'Vehicle' field and the 'From' field' are pre-populated from the previous leg of the journey.
- You should repeat these steps for each leg of the journey.

Save the current claim and click 'Done' if you have finished or 'Save & New' if you want to add another line straight away. You can revisit the same claim under the current claims tab, using the edit icon and keep entering lines until the end of the claim period.

\*\* Please note that if you click 'Add another Claim' when you log back in to enter more lines, you will be starting a brand new claim not adding to the one you already have open. Best practice is to have only one claim open per month.

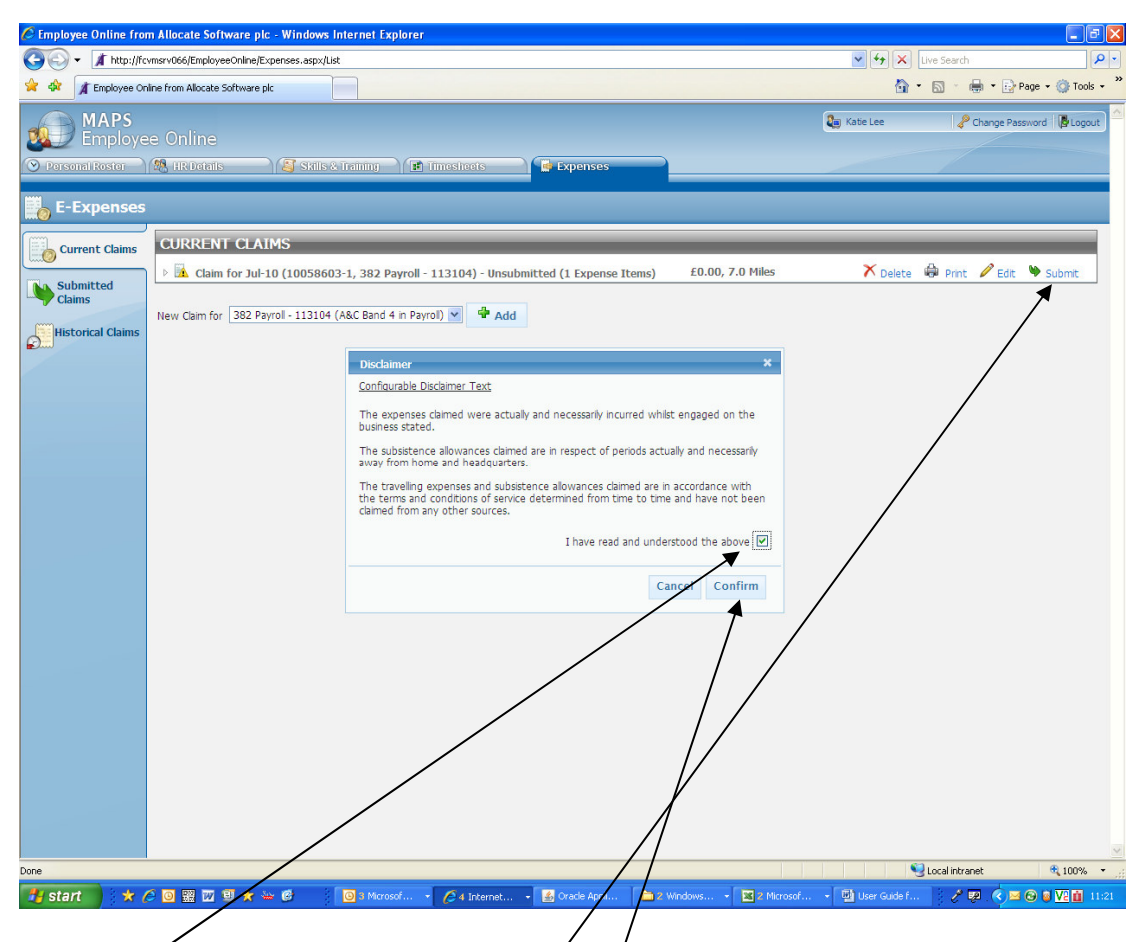

Once you have finished entering your claim for the month and have checked the entries are correct, you will need to submit the claim from the current claims screen. Tick the box on the disclaimer and click 'Confirm' The claim will now appear in the Submitted Claims screen.

Once your claim has been submitted to your manager, it will either be accepted for payment or rejected for you to amend. If your claim is rejected, it will appear again in the current claims screen with a message as to why it has been rejected. You will need to make any necessary changes and re-submit your claim.

Any receipts relating to your claim should only be presented to your manager/approver upon their request. It is your responsibility to ensure all receipts are kept for a minimum of 3 years and are available should they be requested.

Claims should be submitted by the 5<sup>th</sup> of each month and must be approved and ready for payroll action by the 10<sup>th</sup> of each month. Any claims that have been rejected must also be re-submitted and approved by the 10<sup>th</sup>.

**\*\*NB\*\*** It is strongly recommended that claims are input as they arise on a regular basis and are submitted and approved on time every month, regardless of how large or small the claim. - Retrospective claim date restrictions will apply.

**\*\*NB\*\*** If your journey starts or ends at your home address, the miles claimed should be the difference between Home to Base and Home to Destination (in effect you should deduct normal home to base mileage from the total journey). To administer this in EoL, type in the postcodes of the true journey i.e. home to destination but override the calculated miles with actual mile to be claimed.